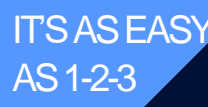

marquis IQ

# QUICK START GUIDE

#### MARQUIS IQ + MFA SETUP

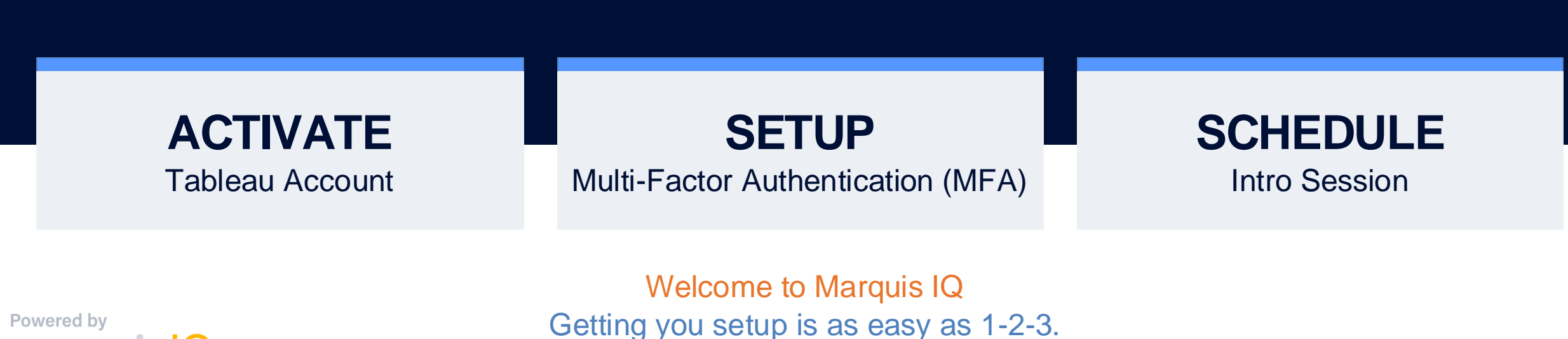

QUICK START GUIDE |

# ACTIVATE

#### your Marquis IQ license

#### **CLICK** Join Now

Marquis IQ uses Tableau Online as its dashboarding technology, you will need to Accept the Tableau invitation to join Marquis IQ.

ENTER USER INFORMATION

Enter your Name & Password. This will be the Password you'll use each time you sign in to Marquis IQ.

3

# **CLICK** Let's Go

Click the Let's Go button to create your account.

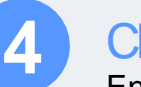

Powered by

marquis Q

## **CLICK Sign In**

Enter your Email address and newly created Password to sign in.

| ‡‡‡ + a b   e                                  | e a n.                                                                                                    |                             |
|------------------------------------------------|----------------------------------------------------------------------------------------------------|-----------------------------|
| Paul Ausserer has invited you to<br>Marquis IQ | o join the Tableau site,                                                                                                    | Sign in to Tableau Cloud    |
| Interact with data to inform your              | r decisions.                                                                                                    | Email address               |
| Customize data visualizations to               | o answer your questions.                                                                                                    | email@address.com ×         |
| Share discoveries to put data a                | t the center of your                                                                                                    | Password                    |
| Join Now                                       |                                                                                                    | ×                           |
| Copyright © 2024 Tableau Software. A           | appean.                                                                                                    | Remember me Forgot password |
|                                                |                                                                                                    |                             |
|                                                | Create Your Ac                                                                                                    | Sign In                     |
|                                                | Create Your Acc         Your Email         accounting@marquisdata.com         Enter Your Name         First       Last         Choose a Password         Passwords         Passwords must be a minimum of 8 characters, have at least one uppercase letter, one lowe character.         Confirm | count                       |

e a u°

# SETUP

Multi-Factor Authentication (MFA)

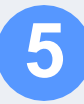

#### CHOOSE MFA Method

You can choose which MFA provider you'd like. If your company has an existing MFA provider, you should probably use that option (One-Time Password Generator).

If not, we recommend that you use the Salesforce Authenticator method.

Powered by **marquis** 

## 

#### **Register a Verification Method**

Select a verification method to register.

÷,

• =

L

#

Salesforce Authenticator

# Connect your account to Salesforce Authenticator.

Connect a security key to your account.

**Built-In Authenticator** 

Connect a built-in authenticator to your account.

#### One-Time Password Generator

Connect an authenticator app that generates verification codes.

Cancel

#### Marquis Recommended MFA Method

If your company does NOT mandate a specific MFA provider, then select this option to use the Salesforce Authenticator.

You only need to setup 1 Verification Method, NOT BOTH. Chose which is best for you.

#### Company MFA Method

If your company requires a specific MFA provider, select this option. For example, DUO, Microsoft Authenticator, OKTA, and Google.

# SALESFORCE MFA

Setup Instructions

6

#### DOWNLOAD App

Open your phone's App Store and search for Salesforce Authenticator. Download and install the application.

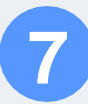

#### **CLICK** Add an Account

Click the Blue Button to create a new MFA Account.

| - C - S |  |
|---------|--|
|         |  |
|         |  |
|         |  |

9

Powered by

marquis Q

#### **COPY** Two-Word Phrase

Use the Two-Word Phrase displayed here in your web browser

#### **ENTER Two-Word Phrase**

From your computer web browser, enter the Two-Word Phrase displayed on your phone.

#### PHONE

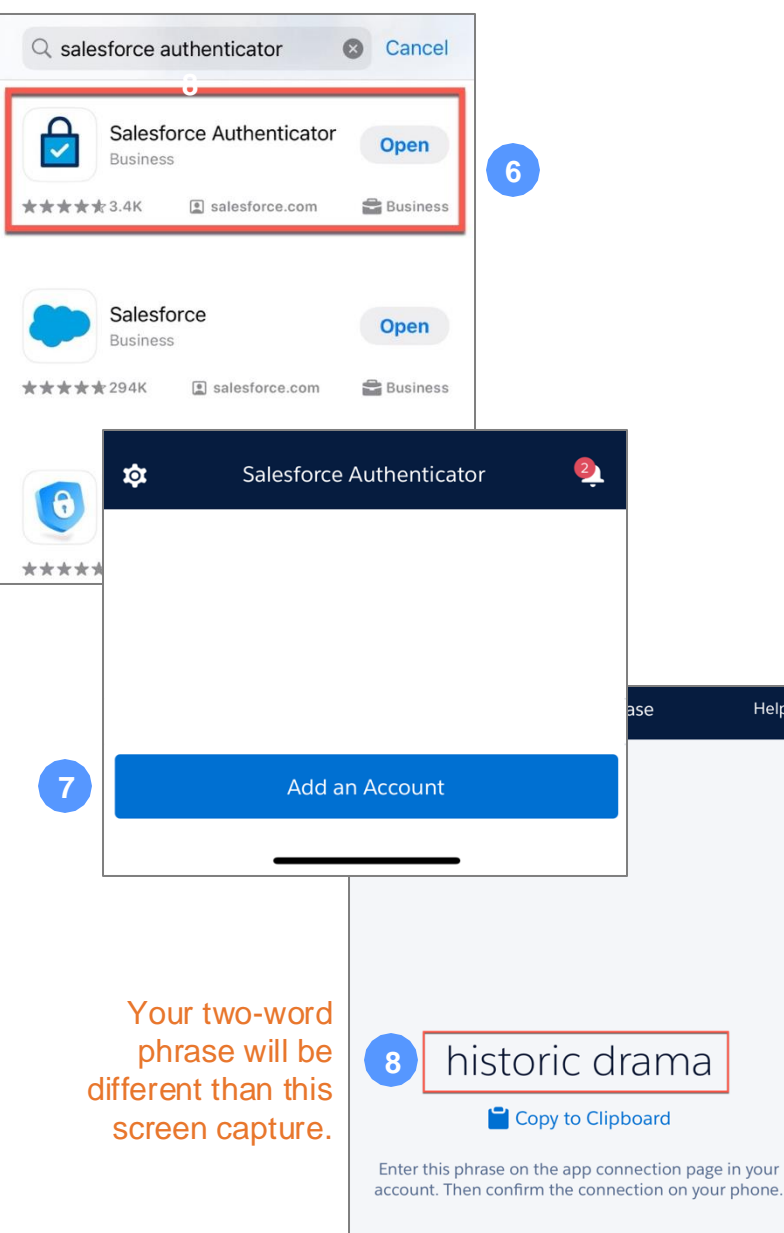

Help

#### **WEB BROWSER**

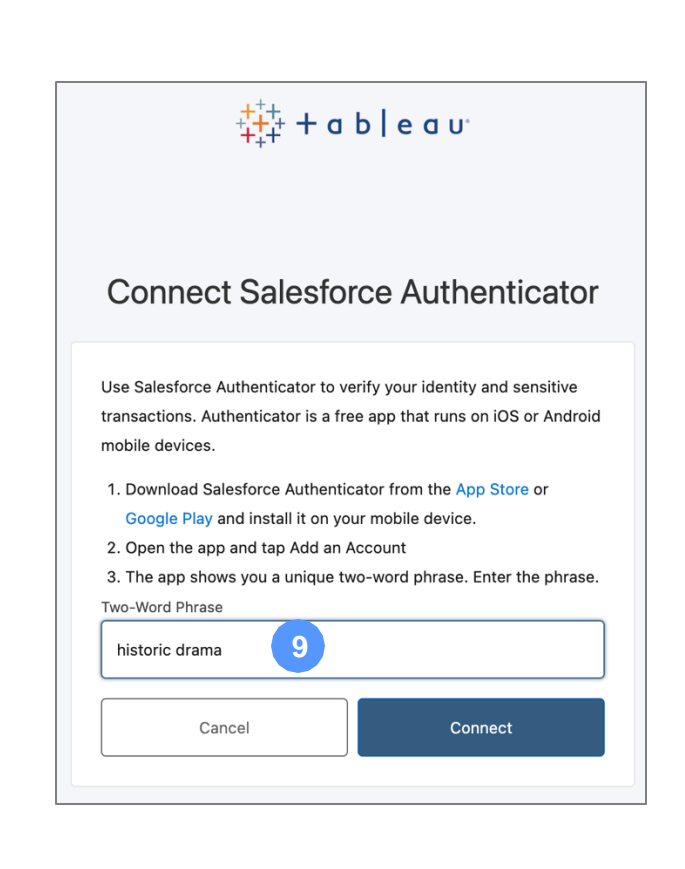

QUICK START GUIDE | 4

# **MICROSOFT MFA**

Setup Instructions

# 6

#### DOWNLOAD App

Open your phone's App Store and search for **Microsoft Authenticator**. Download and install the application.

#### CLICK [+] button

Click the + button to Add a new Account.

## CLICK Work or school account

To support corporate Microsoft security, use the Work or school account option.

# 9

## CLIK Scan QR Code

Use your phone's scanner to connect the MFA account. Scan the barcode displayed on the Web Browser when prompted.

## **REFRESH One-Time Password**

Every few seconds the One-Time password code will change as indicated by the timer to the left of the code.

## ENTER One-time password

Enter the 6-digit number displayed on your phone into the Verification Code box within your browser. Powered by

| Microsoft Authenticator<br>Protects your online identity<br>***** 331K Microsoft Corp Productive<br>************************************                                                                                                    | 0 <b>1</b> I 중 ₿3<br>Authenticator Q<br>7                                                                                                    |
|----------------------------------------------------------------------------------------------------|----------------------------------------------------------------------------------------------------|
| HAT KIND OF ACCOUNT ARE YOU ADDING?                                                                                                    |                                                                                                    |
| Personal account                                                                                                    | Add account ND OF ACCOUNT ARE YOU ADDING?                                                                                                    |
| Personal account   Work or school account   Other (Google, Facebook, etc.)                                                                                                    | Add account ND OF ACCOUNT ARE YOU ADDING? Personal account Work or school account                                                                             |
| Personal account   WHAT KI   Work or school account   Other (Google, Facebook, etc.)     Tableau   Marquis IQ                                                                                                    | Add account ND OF ACCOUNT ARE YOU ADDING? Personal account Work or school account r (Google, Facebook, etc.) dd work or school account                        |
| Personal account   Work or school account   WHAT KI   WHAT KI   Other (Google, Facebook, etc.)   Tableau   Marquis IQ     One-time passwords enabled   You can use the one-time password codes generated by this app to verify your sign-ins | Add account ND OF ACCOUNT ARE YOU ADDING? Personal account Work or school account r (Google, Facebook, etc.) dd work or school account Sign in Scan QR code 9 |

#### WEB BROWSER

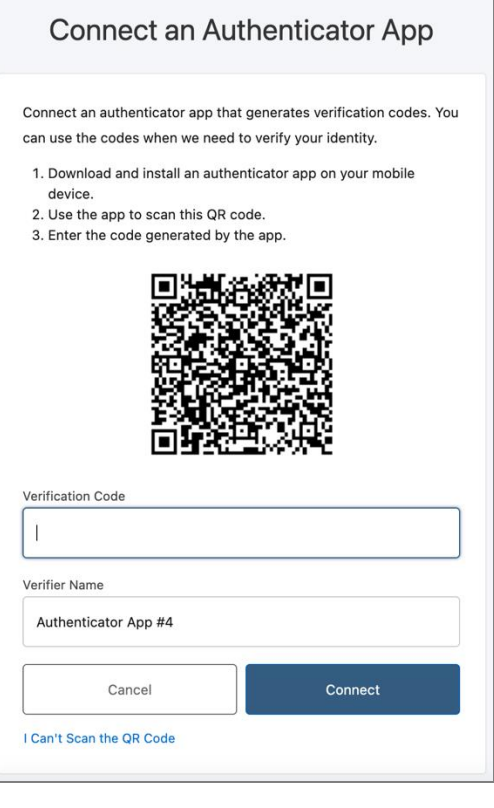

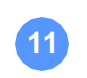

# **Google MFA**

**Setup Instructions** 

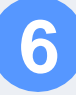

8

9

#### DOWNLOAD App

Open your phone's App Store and search for Google Authenticator. Download and install the application.

## **CLICK** Sign in button

Make sure to sign in with your Google account.

CLICK Add Code

You will be prompted to add an authenticator code, Two options will appear.

## **CLICK** Scan A QR Code

Use your phone's scanner to connect the MFA account. Scan the barcode displayed on the Web Browser when prompted.

### **REFRESH One-Time Password**

Every few seconds the One-Time password code will change as indicated by the timer to the left of the code.

### **ENTER** One-time password

Enter the 6-digit number displayed on your phone into the Verification Code box within your browser.

|                                                                                           | PHONE                                                  |                                              | WEB BROWSER                                                                                                    | (   |
|-------------------------------------------------------------------------------------------|--------------------------------------------------------|----------------------------------------------|----------------------------------------------------------------------------------------------------|-----|
| Q google au                                                                               | thenticator 💿 Cancel                                   |                                              | Connect an Authenticator App                                                                                                    | )   |
| Goog<br>Utilitie<br>####<br>#12 in Utilities  <br>##<br>################################# | le Authenticator                                       | Looks like there aren't any Goodle Authentia | Connect an authenticator app that generates verification codes.<br>can use the codes when we need to verify your identity.<br>1. Download and install an authenticator app on your mobile<br>device.<br>2. Use the app to scan this QR code.<br>3. Enter the code generated by the app. | You |
|                                                                                           |                                                        | here yet.                                    | Verification Code                                                                                                    | _   |
|                                                                                           |                                                        | Add a code                                   | Verifier Name Authenticator App #4                                                                                                    |     |
|                                                                                           | 2                                                      | Change account                               | Cancel Connect                                                                                                    |     |
|                                                                                           | Add on outbood                                         | iester                                       | I Can't Scan the QR Code                                                                                                    |     |
|                                                                                           | code                                                   | 9                                            |                                                                                                    |     |
|                                                                                           | To begin, either scan the QR o<br>enter the setup key. | ode or manually                              |                                                                                                    |     |
|                                                                                           | Scan a QR code                                         |                                              |                                                                                                    |     |
|                                                                                           | 🖽 Enter a setup key                                    |                                              |                                                                                                    |     |
|                                                                                           |                                                        |                                              | QUICK START GL                                                                                                    | ΠC  |
|                                                                                           |                                                        |                                              |                                                                                                    |     |

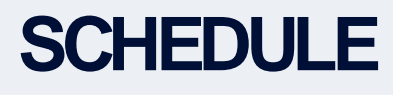

Intro Session

#### SCHEDULE Time

You will receive an email inviting you to an introductory call where we'll talk through any connectivity issues you might be having, give you a quick tutorial of the Marquis IQ interface, and walk through the core reports & dashboards you have access to.

PA

Best.

Click the link in the email to find an open time!

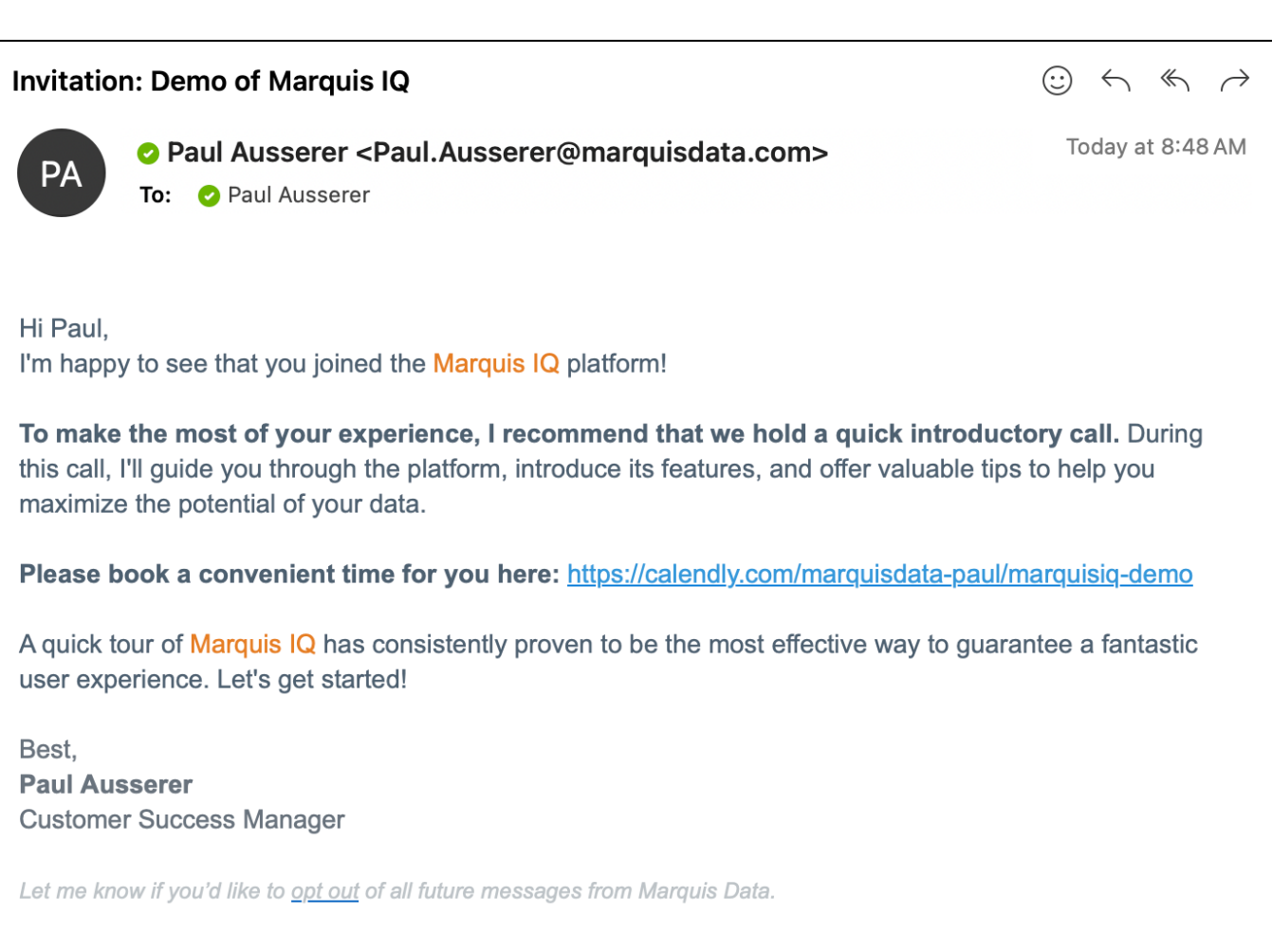

Powered by marguis G

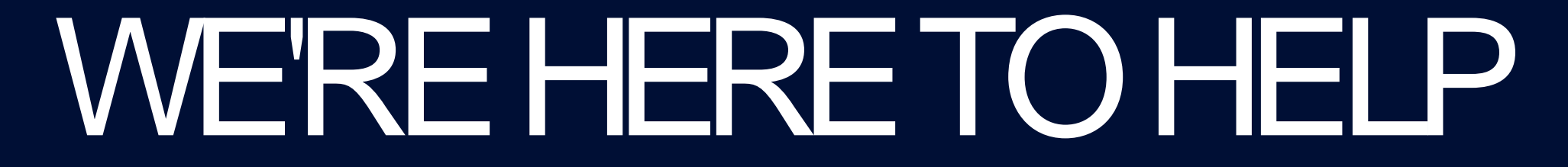

OUR TEAM IS READY TO ANSWER YOUR QUESTIONS

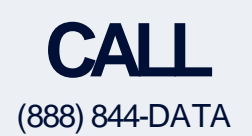

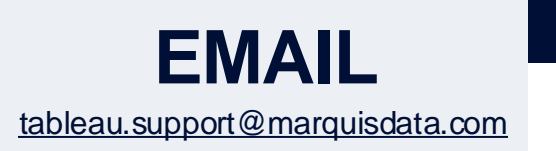

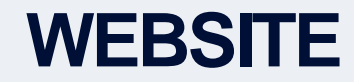

www.marquisdata.com

Powered by **marquis** 

HERE'S OUR LAST TIP...